# SELF SERVICE FIRST RESPONSIBLE SUPPLIER REGISTRATION PORTAL

**Navigation Basics** 

This Quick Reference Guide (QRG) is designed to provide First Responsible Suppliers (FRS) a step-by-step guide on the use of the FRS Registration Portal. FRS Registration Portal is where new Beverage Suppliers or First Responsible Suppliers register their company details and enter into a supply agreement with WARRRL.

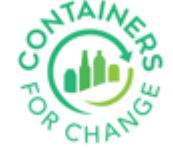

#### HOW TO USE THIS QUICK REFERENCE GUIDE

- It is suggested to use the flow that is built into this guide to ensure you go through all the FRS Registration Portal screens.
- Move back and forth between slides by using the arrows.

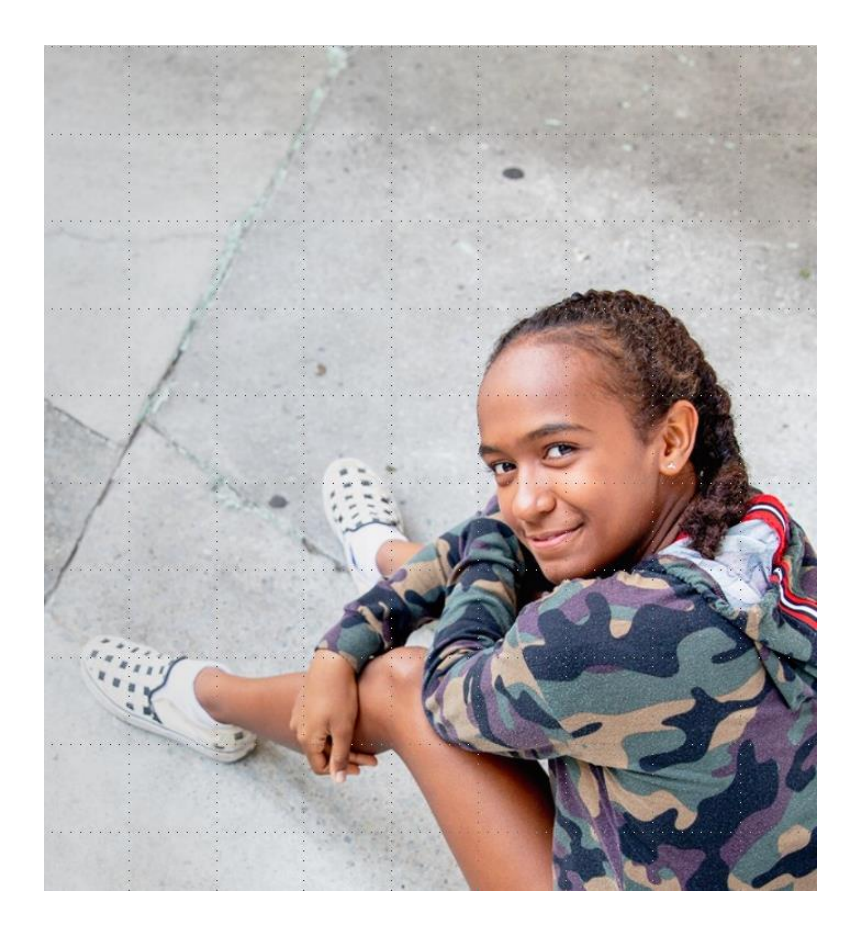

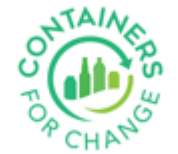

# **FRS REGISTRATION**

FRS Registration is a First Responsible Supplier obligation

- In accordance with the WA Supplier obligations, a First Responsible Supplier must enter into a supply agreement with WARRRL
- To initiate the supply agreement, a First Responsible Supplier must submit an FRS Registration through the FRS Registration Portal

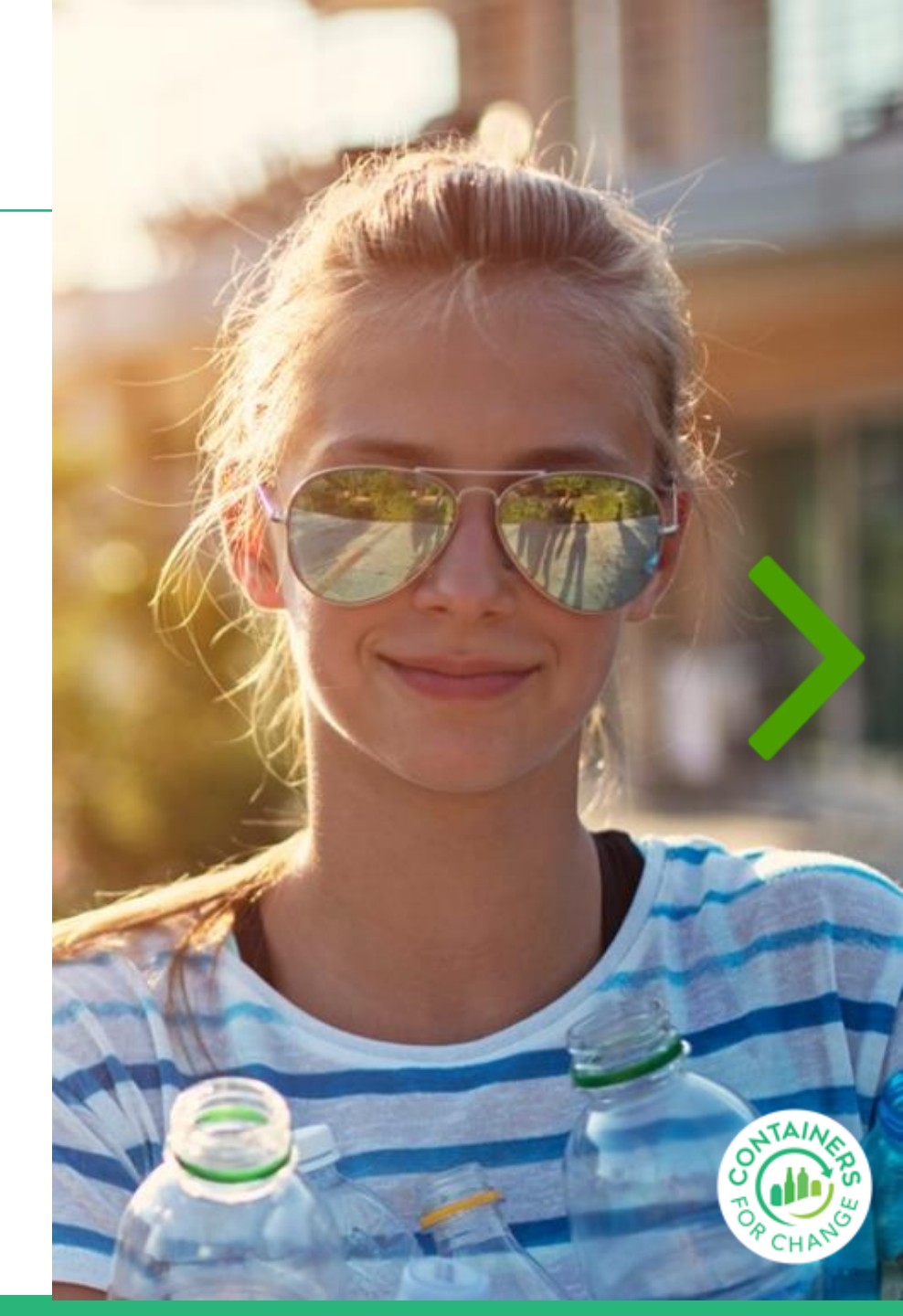

#### FRS REGISTRATION PORTAL LANDING PAGE

**Please Note:** Our website now includes a Sign In feature that allows you to access additional content and features. Please take advantage of this feature by creating an account or signing in. Please note that for security purposes, your session will automatically timeout after 2 hours of non-activity. Thank you for using our website!

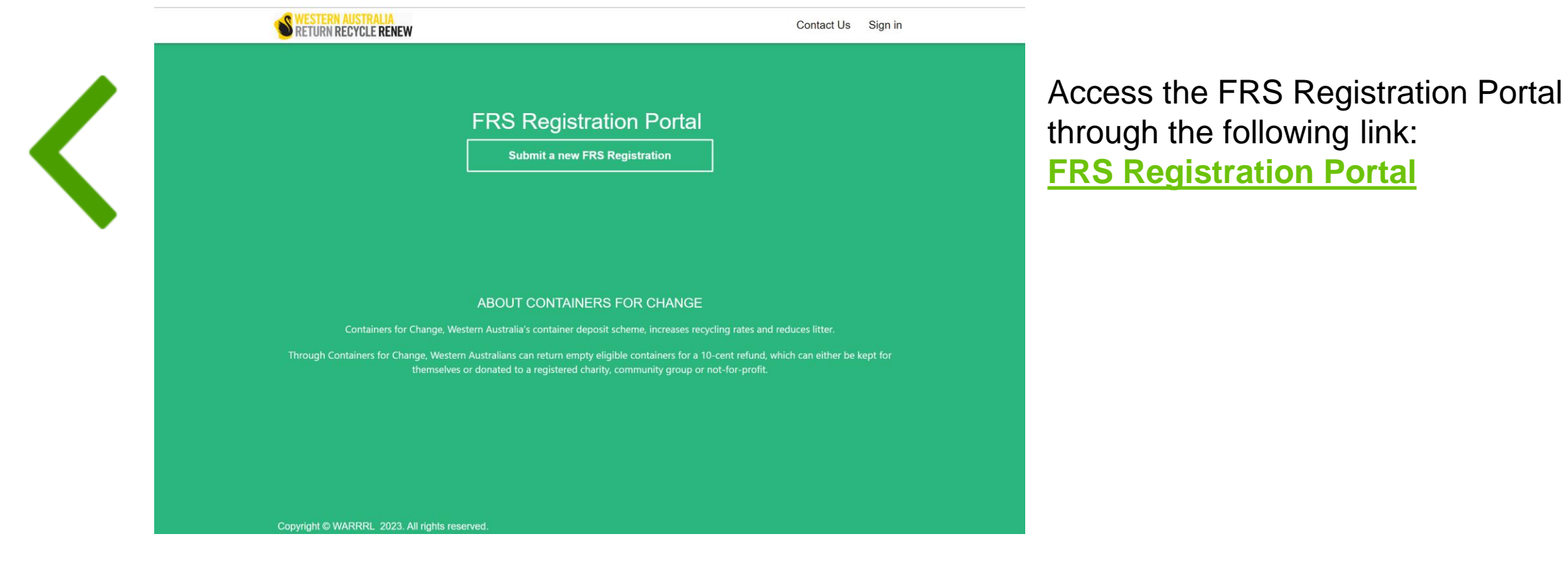

5

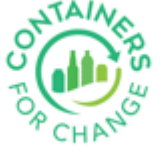

#### **SIGN UP NOW**

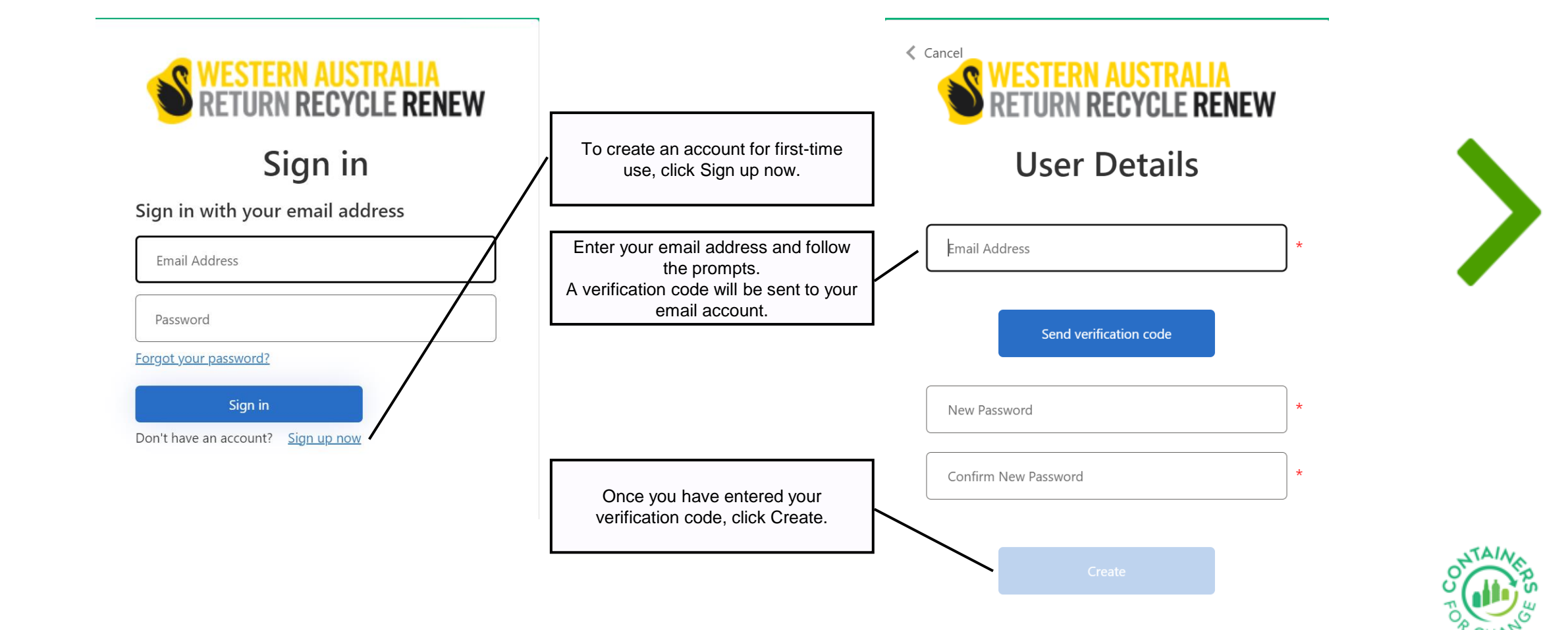

#### **SIGN IN**

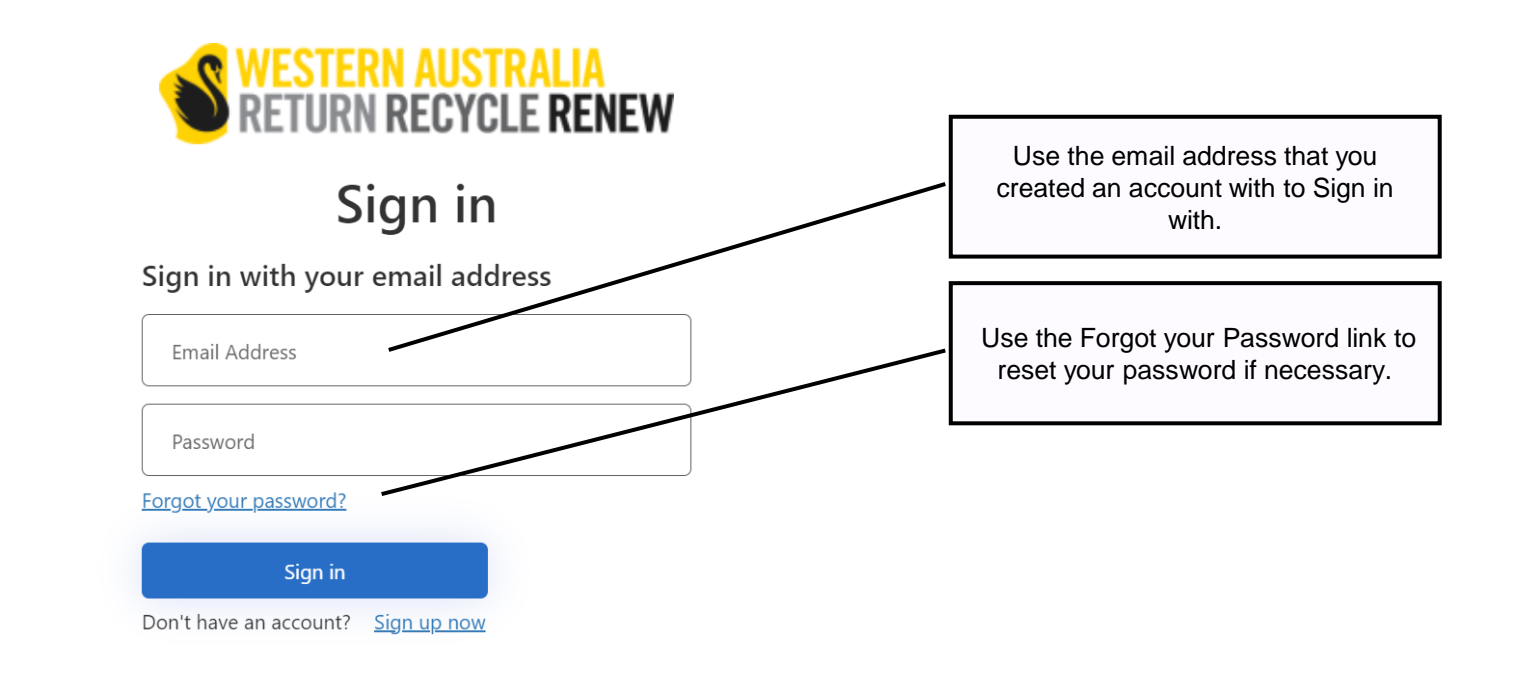

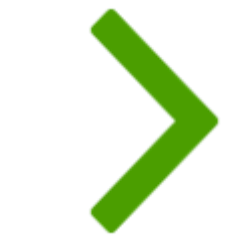

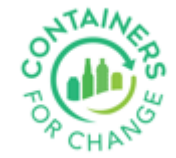

#### **RESET PASSWORD**

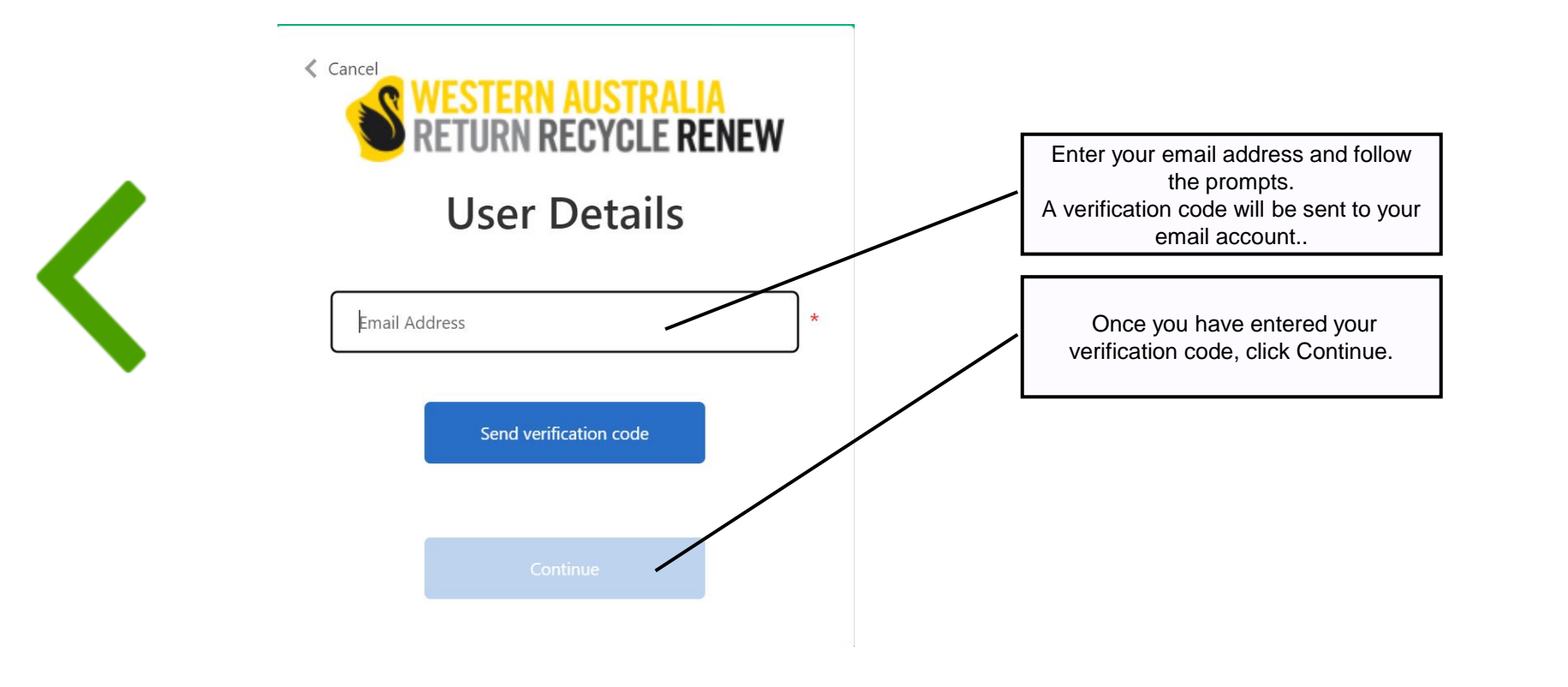

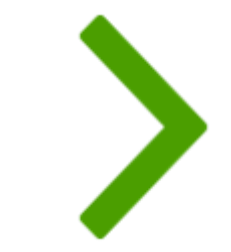

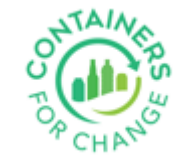

#### 1. Introduction

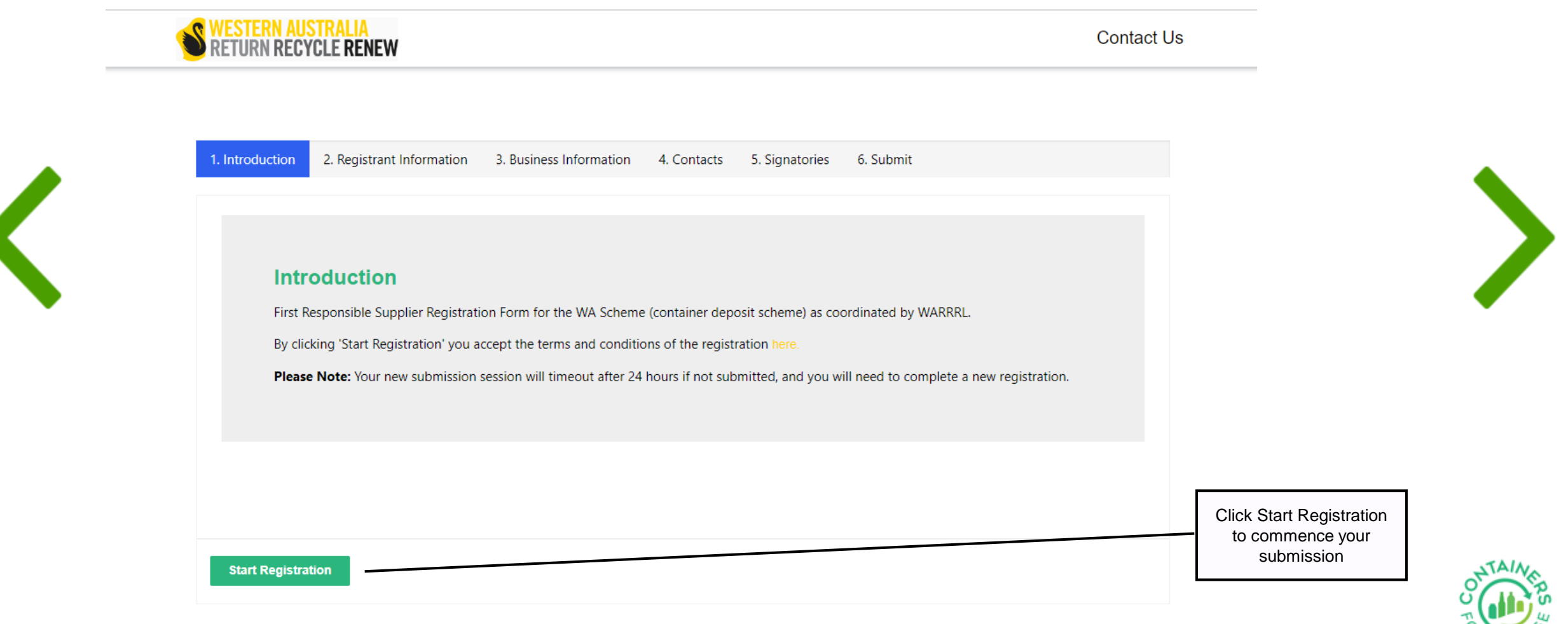

#### 2. Registrant Information

|   | 1. Introduction 🖌 2. Registrant Information 3. Business Info | formation 4. Contacts 5. Signatories 6 | i. Submit |                                         |
|---|--------------------------------------------------------------|----------------------------------------|-----------|-----------------------------------------|
|   | Registrant Information                                       |                                        |           |                                         |
|   | First Name *                                                 |                                        |           | Enter your details as the<br>registrant |
|   | Middle Name                                                  |                                        |           |                                         |
|   | Lact Name *                                                  |                                        |           |                                         |
|   |                                                              |                                        |           |                                         |
|   | Email Address *                                              |                                        |           |                                         |
| , | /our Phone:                                                  |                                        |           |                                         |
|   | Country Code * Area Code                                     | Phone Number *                         | Extension |                                         |
|   | Mobile Phone *                                               |                                        |           | Lise Provious and Next                  |
|   |                                                              |                                        |           | buttons to navigate                     |

#### 3. Business Information

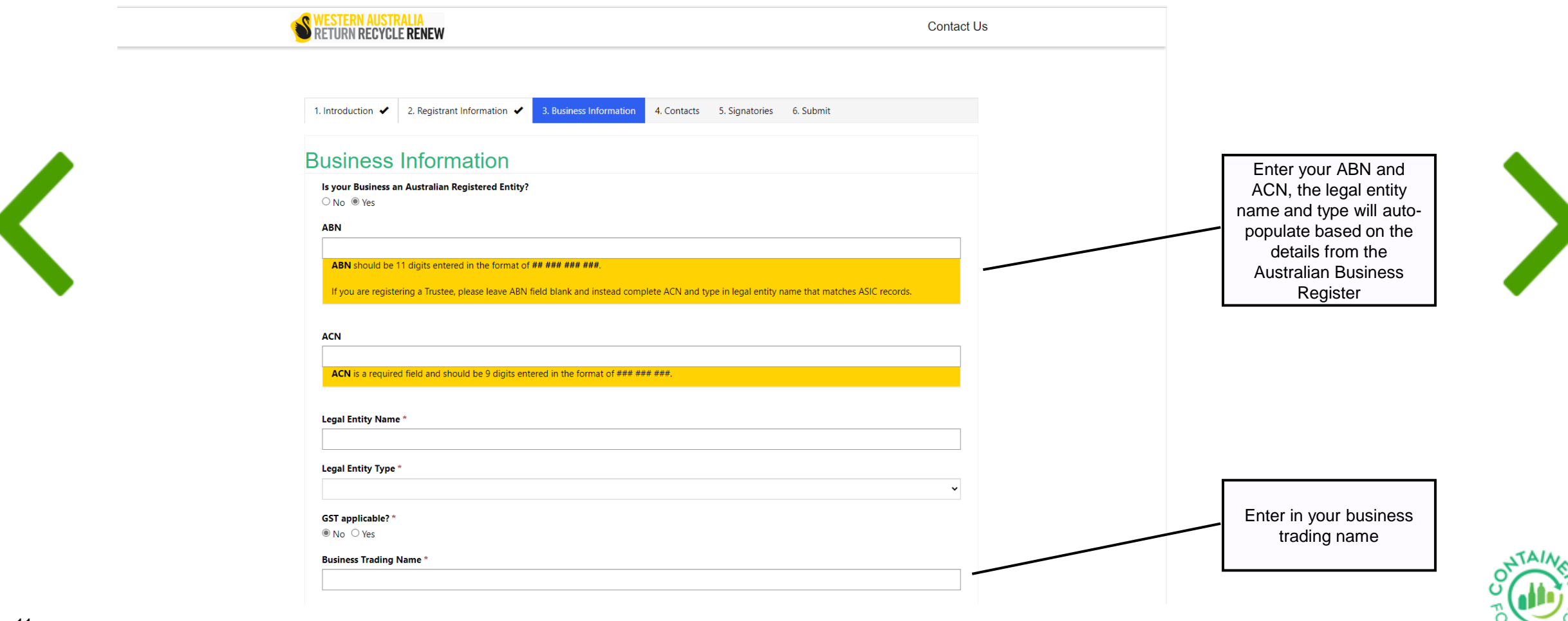

#### 3. Business Information continued

| Business Trading Name *                                                                                                    |                          | size. Small supp<br>billed quarterly<br>large suppliers a<br>monthly    | liers are<br>/, and<br>re billed |
|----------------------------------------------------------------------------------------------------|--------------------------|-------------------------------------------------------------------------|----------------------------------|
| Business Size *          Willing to share your Supplier Arrangement Number? *       No O Yes Supplier Arrangement Number Registered in NSW       Image: Contemport of the second second |                          | Optional: If you a<br>registered in NS<br>can provide th<br>details her | ire also<br>W, you<br>nese<br>e  |
| nk Account Details<br>Account Name<br>BSB                                                                                                    | Branch<br>Account Number | Optional: Enter<br>bank details, in c<br>need to credit<br>account      | in your<br>ase we<br>your        |
| Banking Remittance Email<br>gistered Address Details<br>Street Address *                                                                                                    |                          | Select the Q i<br>lookup your Bu                                        | con to<br>siness                 |
| Suburb *<br>State *                                                                                                    |                          |                                                                         |                                  |
| Postcode *                                                                                                    |                          | <b>`</b>                                                                | 60                               |

Select your business

#### 4. Contacts

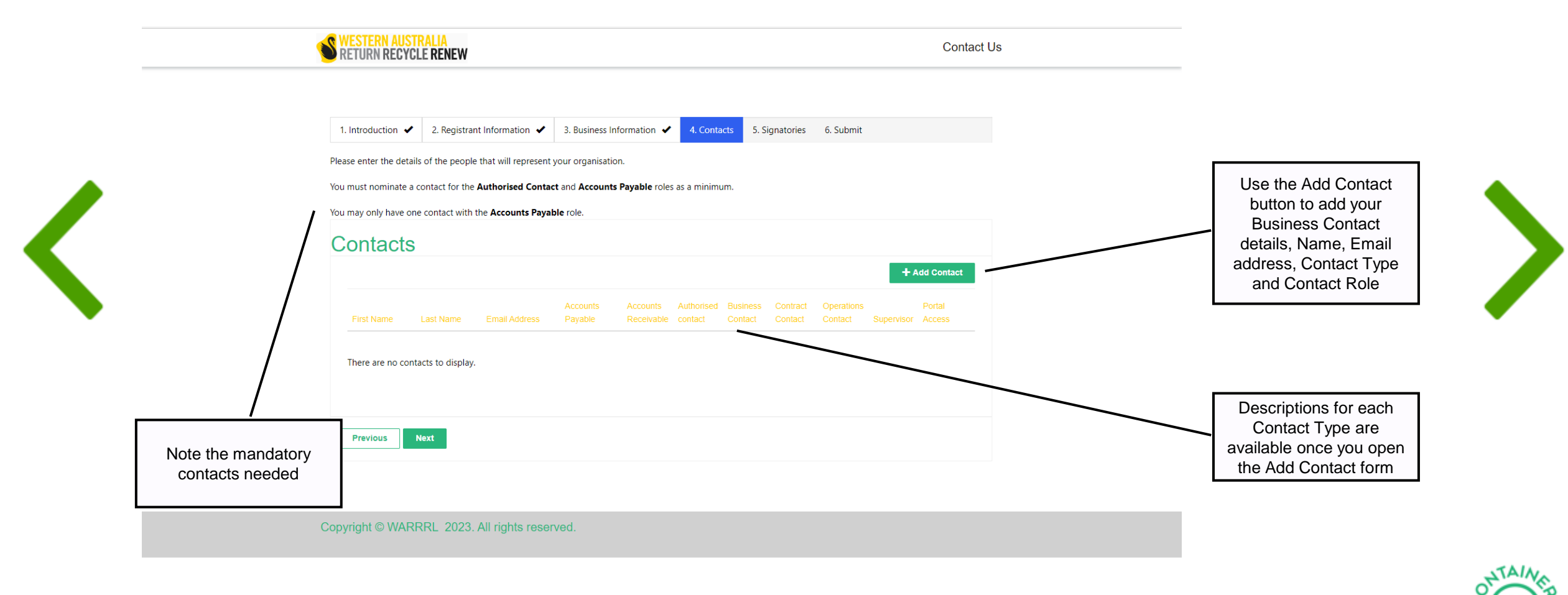

13

#### 5. Signatories

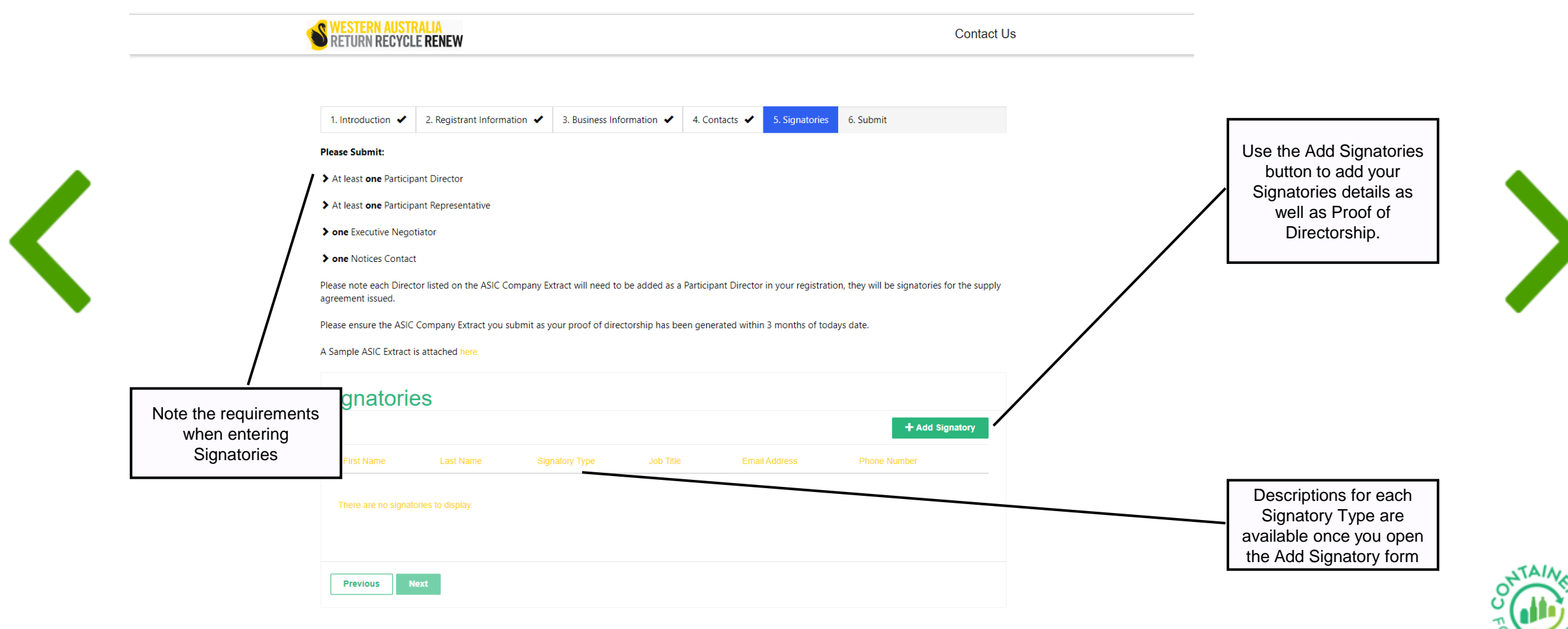

#### 6. Submit

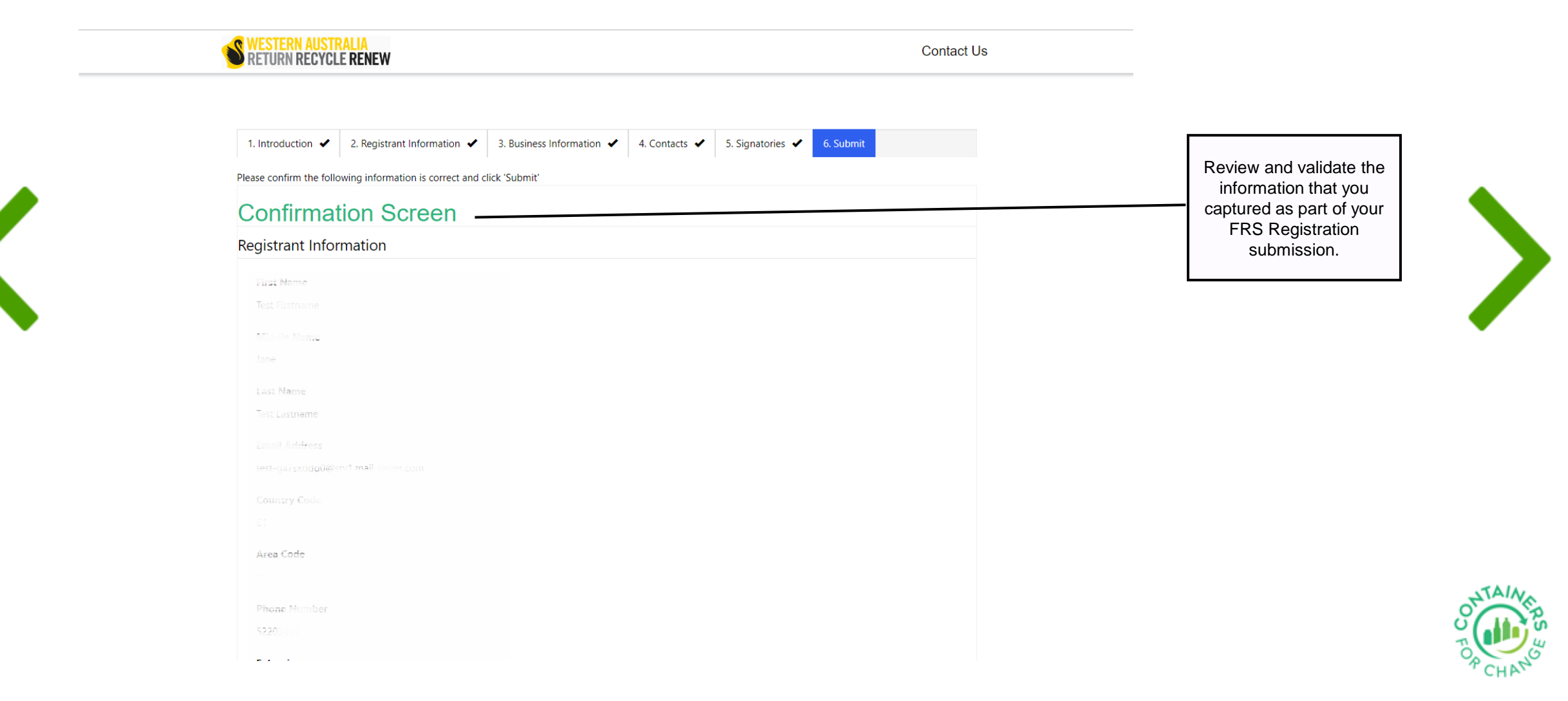

#### 6. Submit continued

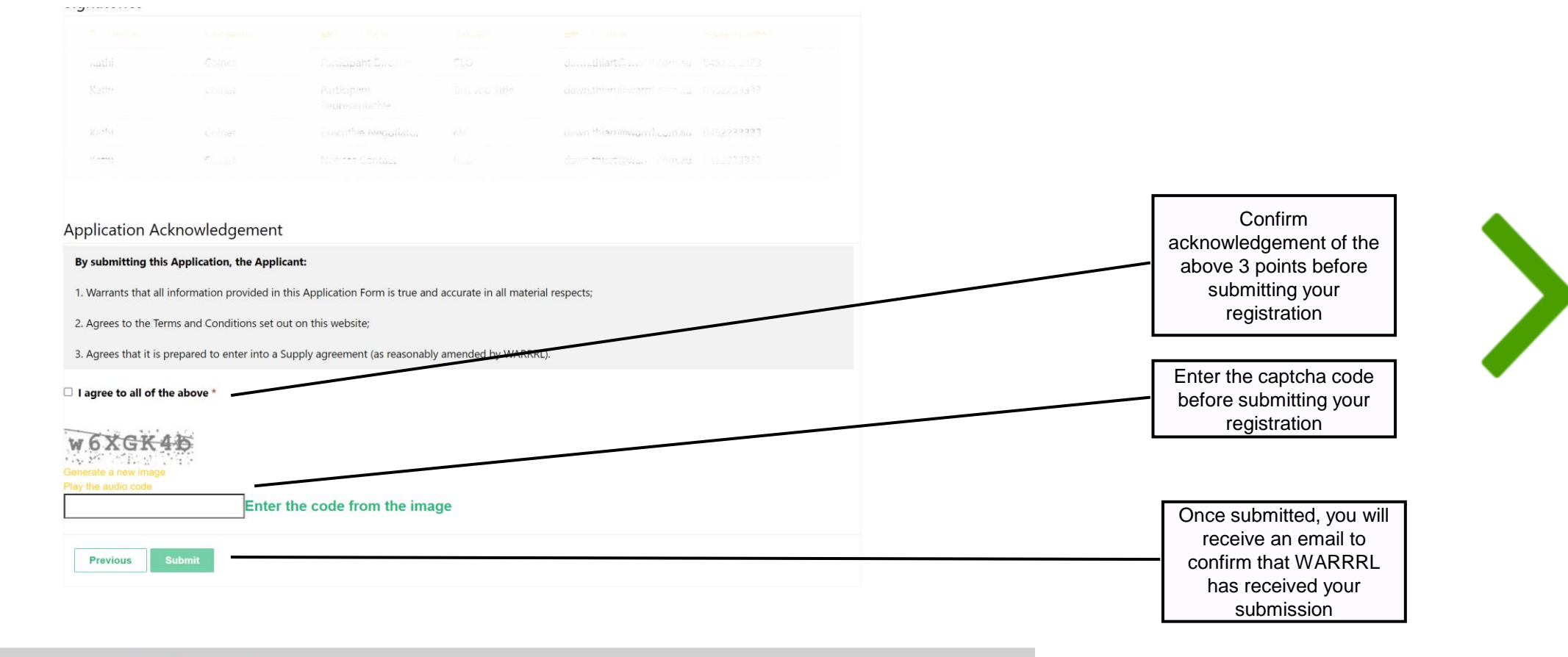

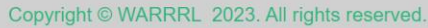

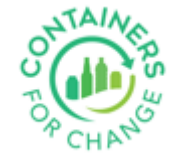

Once your submission has been reviewed, the WARRRL Commercial team will be in touch with next steps.

### Thank you for using this Quick Reference Guide

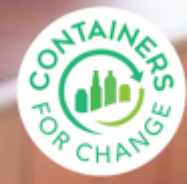

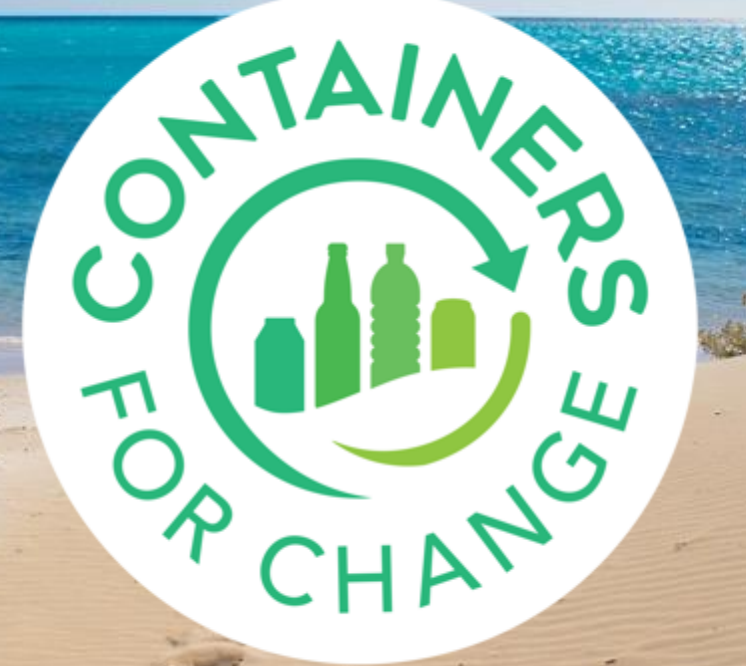

containersforchange.com.au